# 生徒証 QRコード印刷方法

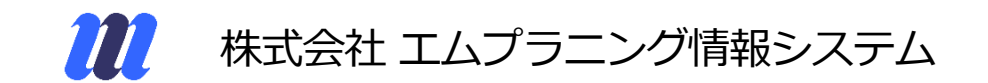

## 

## 塾アカウントヘログイン後、

### QRコードを発行したい教室を選択

| Grow       |  | 教室核                 | 食素フォーム |         |     |                |     |      |
|------------|--|---------------------|--------|---------|-----|----------------|-----|------|
| 教育システム     |  |                     |        |         |     |                |     |      |
| ◆ 教室管理     |  | 教室名         地区(エリア) |        |         |     |                |     |      |
| 教室新規登録     |  |                     |        |         |     |                |     |      |
| 教室一覧       |  | 電話番号 · FAX番号 室長名    |        |         |     |                |     |      |
| ◆ 生徒・指導者検索 |  |                     |        |         |     |                |     |      |
| 指導者検索      |  | 使完                  |        |         |     |                |     |      |
| 生徒検索       |  |                     |        |         |     |                |     |      |
| ◆ ポイント     |  | 検索結果1件(1/1)         |        |         |     |                |     |      |
| ポイント管理     |  | 22.40               | 教室名    | 地区(エリア) | 室長名 | 電話/FAX         | 指導者 | 生徒   |
| ◆ 環境設定     |  | <b>二</b> 本          | 部校     |         |     | TEL :<br>FAX : | 0名  | 57 名 |
| 塾環境設定      |  |                     |        |         |     |                |     |      |
| ログアウト      |  |                     |        |         |     |                |     |      |

- QRコード印刷方法

#### 教室管理画面へログイン

|                      |              | - 教室情報 -  |           |                    |  |  |
|----------------------|--------------|-----------|-----------|--------------------|--|--|
|                      |              |           | 地区(エリア)   | 室長名                |  |  |
|                      | ほんぶこう 本部校    |           | 電話番号      | FAX番号              |  |  |
| 本即咬                  |              | 7500X     | メールアドレス   |                    |  |  |
| ¥ 教室情報               |              |           |           |                    |  |  |
| 教室情報 > 基本情報          |              |           |           | □■ 「本部校」 管理画面にログイン |  |  |
|                      | _            |           |           |                    |  |  |
| 教室メイン                |              |           |           |                    |  |  |
|                      |              | 林宫母上进行    |           |                    |  |  |
|                      |              | 教全基本捐取    |           |                    |  |  |
|                      |              | 地区(エリア):  | フロック:     |                    |  |  |
|                      | ほんぶごう<br>本部校 | 至長名:      |           |                    |  |  |
|                      |              | TEL :     | FAX :     |                    |  |  |
|                      |              | メールアドレス:  | メールアドレス:  |                    |  |  |
|                      |              | 教室ホームページ: | 教室ホームページ: |                    |  |  |
|                      |              |           |           |                    |  |  |
|                      |              |           |           |                    |  |  |
| 生体コンコンセンマン 伊藤        | 2h           |           |           |                    |  |  |
| 土1/2」ミュニクークヨクヨレあ家 無ク |              |           |           |                    |  |  |
| 指導者]ミュニケーション記録 有多    | 初            |           |           |                    |  |  |
| 情報BOXカテゴリ 無刻         | 効            |           |           |                    |  |  |
|                      |              |           |           |                    |  |  |

#### 教室の管理画面へ入りました。

#### 左側のメニューの、生徒検索を選択

| Grow             | ◆基本情報   休日設定   情報BOX                                                |              |              |                  |  |  |
|------------------|---------------------------------------------------------------------|--------------|--------------|------------------|--|--|
| 教育システム           | ■ 情報BOX                                                             |              |              |                  |  |  |
| ▶ 指導者管理<br>指導者登録 | 情報BOX検索                                                             |              |              | 📑 情報BOXを新規登録     |  |  |
| 指導者検索            |                                                                     |              |              |                  |  |  |
| ]ミュニケーション検索      | 登録日 ▼ 年 ▼ 月 ▼ 日 今日 クリフ ~ ▼ 年 ▼ 月 ▼                                  | 日 今日 0117    |              |                  |  |  |
| 生徒管理             | カテゴリ 🗆 カテゴリなし                                                       |              |              |                  |  |  |
| 生徒登録             | 文字列検索                                                               |              |              |                  |  |  |
| 生徒検索             | 本文の省略 🗆 本文が長い場合にも省略しない                                              |              |              |                  |  |  |
|                  | ページ表示件数 10件 ▼                                                       | 並び順 登録日(降順)▼ |              |                  |  |  |
| ポイント             |                                                                     |              |              |                  |  |  |
| ポイント管理           |                                                                     | 検索           |              |                  |  |  |
| システム             | 情報BOX 5件(1 / 1 )                                                    |              | ■ 前のページを表示する | □ 次のページを表示する     |  |  |
| 教室環境設定           |                                                                     | 題名           | 送信者          | 登録日              |  |  |
| ログアウト            | ■ 中小企業生産性革命推進事業の特別枠創設に関するお知らせ                                       |              | >ステム管理者      | 2020年 04月 13日(月) |  |  |
|                  | お世話になっております。                                                        |              |              | 1                |  |  |
|                  | エムプランニング情報システムです。                                                   |              |              |                  |  |  |
|                  |                                                                     |              |              |                  |  |  |
|                  | 全国学習塾協会様から、 <b>経済産業省が発表した学習塾向けの補助金のお知らせ</b> が配布されましたので、共有させていただきます。 |              |              |                  |  |  |
|                  | オンライン授業に使う設備などの購入金額が、最大450万まで支給されます。<br>… 以下省略(多付エファイル)             |              |              |                  |  |  |

- QRコード印刷方法

#### 何も記入しない状態で、検索ボタンをクリック

| <b>し</b><br>テム        |                                                                                                    |        |
|-----------------------|----------------------------------------------------------------------------------------------------|--------|
| 生徒アカウン<br>※注意:半角英     | ント<br>英数                                                                                                    |        |
| システムコー<br>※注意 : 半角英   | 上IST         生徒ID           英数         ※注意:半角英数                                                                                                    | LIST   |
| 生徒<br>※複数可(スパース区切)    | 注名     A0       第年     A1       A2     A3       年少     ▼                                                                                                    | 2/17   |
| 理<br>電話・F/<br>※注意:半曲数 | FAX 保護者名<br>※提對印(21-125切(2))                                                                                                    |        |
| 生徒請求区                 | 区分 ▼                                                                                                    |        |
| 備考                    | <u>අ</u> ත් කර සංකා කර සංකා කර සංකා කර සංකා කර සංකා කර සංකා කර සංකා කර සංකා කර සංකා කර සංකා කර සංකා කර සංකා කර සංකා ක<br>සංකා කර සංකා කර සංකා කර සංකා කර සංකා කර සංකා කර සංකා කර සංකා කර සංකා කර සංකා කර සංකා කර සංකා කර සංකා කර සංකා කර |        |
| 備考                    | <u>අති</u> (ස්ත්රියාන්තිය) දේශය දේශය දේශය දේශය දේශය දේශය දේශය දේශය                                                                                                    |        |
| 日付範囲検                 | <sup>食素</sup><br>検索日付: ▼<br>日付範囲: ▼ 年 ▼ 月 ▼ 日 今日 007 ~ ▼ 年 ▼ 月 ▼ 日 今日 007                                                                                                    |        |
| 学校検                   | 業 学校コード: 学校区分: 指定なし ▼                                                                                                    |        |
| 兄弟設                   | な □ 兄弟設定されている生徒の検索                                                                                                    |        |
| ポイント検                 | 余葉 保有ポイント: ポイント~ ポイント □ポイント履歴なし                                                                                                    |        |
| 削除生                   | ====================================                                                                                                    |        |
| У-h                   | ▶順 ◎ 世帯順 ◎ 生徒名順 ◎ 学年順・生徒名順 ◎ 教室・生徒名順 ◎ 生徒ID順 ◎ 生徒管理コード                                                                                                    |        |
|                       |                                                                                                    | □ 管理情: |
|                       | 検索 CSVが かしート*                                                                                                    |        |

## 

検索ボタンをクリックすると、登録されている全生徒が表示されます。

QRコードを印刷したい生徒名の、左側のチェックボックスにチェックを入れます。

一番下までスクロールすると、下記のような表示が出ます。

生徒カード印刷の、印刷する用紙サイズを選び、印刷ボタンをクリックすると、選択した生徒分の生 徒証PDFが出力されます。出力されたPDFを印刷すれば、生徒証の完成です。

| 操作の種類                    | 操作の説明                                                                                                    |                                                          | 操作       |
|--------------------------|----------------------------------------------------------------------------------------------------|----------------------------------------------------------|----------|
| • タックシール印刷               | 検索された 57名の生徒のうち、チェックされた生徒の住所をタックシールに出力します。<br>A-4 A-one マルチカード12面 (90mm×4)<br>● 標準版(住所+生徒名)<br>〒000-0000<br>東京都00000000<br>の00 様<br>保護者様<br> | 2mm) ▼ ■ 枠なし 位置調整:0 ▼<br>● 自由記入欄<br>題名<br>○○○教室<br>○○○教室 | 印刷       |
| • 月間出欠情報印刷               | 検索された 57名の生徒のうち、チェックされた生徒の指定された月間出欠情報を印刷します。                                                                                                 | 2020 (令和2) ▼ 年 4 ▼ 月                                     | 印刷       |
| • 生徒カード印刷                | 検索された 57名の生徒のうち、チェックされた生徒の生徒カードを印刷します。                                                                                                    | umm) ▼ ■ ペ 枠なし 位置調整: 0 ▼                                 | 印刷       |
| • 生徒アカウントCSV             | チェックされた生徒のログインアカウントをCSV形式でダウンロードします。                                                                                                    |                                                          | 9°920-1° |
| <ul> <li>兄弟設定</li> </ul> | チェックされた生徒を兄弟として設定します。(世帯・保護者を統合します)                                                                                                    |                                                          | 設定       |

※生徒名の左側にチェックマークが入っている生徒の分だけ、出力がされます。

※Chrome等のブラウザでPDFを表示すると文字化けされるときがありますが、一度保存し、Adobe Readerで開くと正常に表示されます。

📲 QRコード印刷方法

## このような形で、塾のロゴを入れることもできます。 ご希望の方は、お申しつけくださいませ。

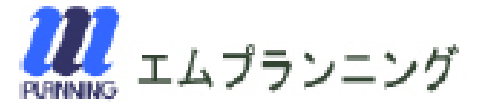

#### でもまいと25 デモ 生徒25

| デモ教室 |  |
|------|--|
|      |  |

TEL : Fax :

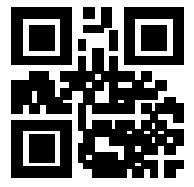